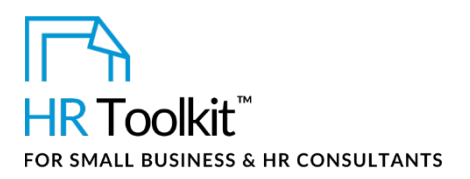

## Instructions for Staff

Employee Total Compensation Spreadsheet

# About the Spreadsheet

| name         | CP-HR-3570-M. Employee Total Compensation Spreadsheet                                                                                                    |  |  |
|--------------|----------------------------------------------------------------------------------------------------|--|--|
| owner        | HR                                                                                                    |  |  |
| access & use | Restricted to HR                                                                                                    |  |  |
| what it is   | <ul> <li>A spreadsheet used by HR to calculate the value of total compensation per employee, based on:</li> <li>Base salary</li> <li>Paid time off</li> <li>Statutory remittances</li> <li>Benefits</li> <li>Additional cash compensation (short-term incentive plan, bonus, etc.)</li> <li>Other employee costs (social activities, parking, etc.)</li> </ul> |  |  |
| who uses it  | This spreadsheet may be used by HR to calculate and prepare personalized statements of total compensation                                                                                                    |  |  |

## Why This Process is Important

This process is important for two main reasons:

1. To budget, track and forecast the costs of total compensation.

HR and Finance should regularly review this information as part of the budgeting, forecasting, and reporting processes.

2. To communicate the total value of compensation to each employee.

Many employees are not fully aware of all of the components included in their compensation and benefits package, and the total costs incurred by the Company. Providing each employee with an annual statement of total compensation enables us to clearly communicate that value.

### This template is included in the ConnectsUs HR<sup>™</sup>Toolkits.

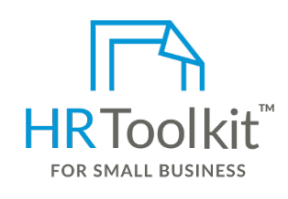

Set up your HR Department

A complete HR Toolkit for small business to create and maintain your HR fundamentals.

#### **Create your HR materials**

- 260+ premium templates to create contracts, employee manuals, forms, spreadsheets and manager guides
- Download your HR folders
- Identify your HR priorities
- 22 HR topics
- Create HR intranet

#### Support your HR Function

- COVID-19 Portal
- Legislation Portal
- Remote Workforce Portal
- Mental Health Portal
- Diversity & Inclusion Portal
- Weekly updates, email notifications
- Help & support. With real humans!

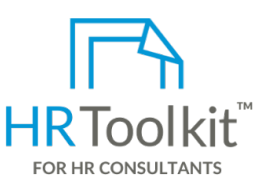

### **Create HR for Clients**

HR Toolkit for Small Business, but made for HR consultants with the following differences:

- Special licensing for use with clients
- Additional module + additional download of pre-assembled folders and templates to create your own master HR toolkit to re-use for new clients
- Pricing.

#### Copyright © ConnectsUs HR™

2/3

#### Document #: CP-HR-3570-I-1.0

This is a generic template for reference only. Consult current legislation in your area to ensure compliance. This file includes embedded ConnectsUs identifiers. Prohibited use without a valid license. Learn more. Document Owner: HR Last Updated: <insert date>

Instructions for Staff

Employee Total Compensation Spreadsheet

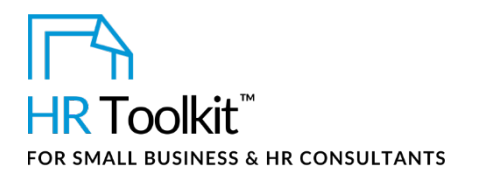

| Column | Name                      | How to Complete the Spreadsheet                                                                                                    |
|--------|---------------------------|----------------------------------------------------------------------------------------------------|
| c      | \$ Value                  | <ul> <li>There are 5 types of formulas used in this column, depending on whether column B - \$ Amount, # Days, or % of Base Wage contains a dollar amount or percentage value, and whether the cell is calculating totals for a category, or a grand total.</li> <li>\$ Amount: Formula simply copies the value from column B to column C. For example, "=B33", where B33 is the adjacent cell.</li> <li>% of Base Wage: Formula calculates dollar value of the percentage entered in column B, based on the total dollar value of the percentage entered in column B, based on the total dollar value of the base wage. E.g., "=C11*B20", where C11 contains total dollar value of the base wages and B20 contains percentage value of the expense.</li> <li># Days: Formula calculates dollar value of paid days off by multiplying number of days off by individual's calculated daily rate. E.g., "=B6*B13", where B6 is individual's equivalent daily rate and B13 is number of paid vacation days given.</li> <li>Category totals: Category totals are shown as bold numbers. Formula adds up total dollar value of all expenses in a category. E.g., "=SUM(C19:C23)".</li> <li>Grand totals: Grand totals are shown as bold numbers outlined with a box. Formula add scategory totals. E.g., "=C44+C36+C31".</li> <li>Note: If you're not sure which cells are included in a formula, select the formula cell and click in the cell editing window at the top of the screen. Excel displays the formula and highlights cells included in it.</li> </ul> |
| D      | % of Total Staff<br>Costs | Formula in this column uses calculated dollar values and Grand Total<br>from column <b>C</b> to calculate percentage of overall compensation each<br>expense represents.<br>E.g., "=C26/C45", where C26 contains calculated \$ value for expense<br>and C45 contains calculated <b>Employee Compensation Grand Total</b> .                                                                                                    |

#### Copyright © ConnectsUs HR™

Document #: CP-HR-3570-I-1.0

This is a generic template for reference only. Consult current legislation in your area to ensure compliance. This file includes embedded ConnectsUs identifiers. Prohibited use without a valid license. Learn more.